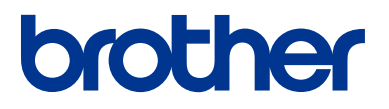

# **Uzziņu ceļvedis** Vispārīgi paskaidrojumi par ikdienas darbībām

**DCP-L8410CDW** MFC-L8690CDW MFC-L8900CDW MFC-L9570CDW

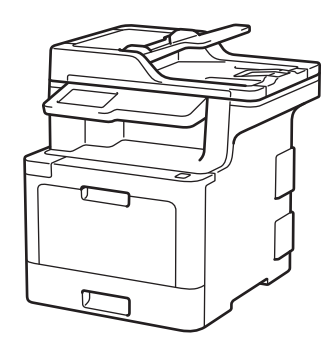

Brother iesaka turēt šo ceļvedi blakus Jūsu Brother aparātam ātrai uzziņai.

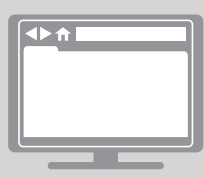

Tiešsaistes lietotāja ceļvedis

Šis Lietotāja ceļvedis satur pamata instrukcijas un informāciju par Jūsu Brother aparātu. Lai iegūtu advancētākas instrukcijas un informāciju, skatiet Tiešsaistes lietotāja rokasgrāmatu vietnē support.brother.com/manuals

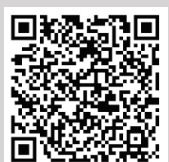

## Lietotāju rokasgrāmatas, un kur tās atrast

| Kura rokasgrāmata?                                                                | Par ko tā ir?                                                                                                    | Kur atrast?                  |
|-----------------------------------------------------------------------------------|----------------------------------------------------------------------------------------------------|------------------------------|
| Produkta drošības<br>rokasgrāmata.                                                | Vispirms izlasiet šo Rokasgrāmatu. Lūdzu, izlasiet<br>Drošības instrukcijas pirms Jūs uzstādāt savu<br>aparātu. Skatiet šo Rokasgrāmatu informācijai<br>par preču zīmēm un juridiskajiem ierobežojumiem.                                                                            | Izdrukāta/ Kastē             |
| Ātrās uzstādīšanas<br>rokasgrāmata                                                | Sekojiet instrukcijām, lai uzstādītu savu<br>aparātu un instalētu draiverus un<br>programmatūru operētājsistēmai un Jūsu<br>izmantotā pieslēguma veidam.                                                                                                    | Izdrukāta/ Kastē             |
| Rokasgrāmata                                                                      | Uzziniet par aparāta pamata darbībām un<br>pamata apkopi.<br>Skatiet traucējummeklēšanas padomus.                                                                                                    | Izdrukāta/ Kastē             |
| Tiešsaistes Lietotāja<br>rokasgrāmata                                             | Šī rokasgrāmata ietver papildu <i>Rokasgrāmatas</i><br>informāciju.<br>Papildu informācijai par drukāšanas darbībām,<br>mobilās iekārtas funkcijām, Brother Control<br>Center darbībām un traucējummeklēšanu, ir<br>ietverta noderīga informācija par aparāta<br>izmantošanu tīklā. | Brother Solutions<br>Centrā₁ |
| Mobilā<br>drukāšanas/skenēšanas<br>rokasgrāmata, paredzēta<br>Brother iPrint&Scan | Šī Rokasgrāmata sniedz noderīgu<br>informāciju par drukāšanu no Jūsu mobilās<br>ierīces, pieslēdzot to Wi-Fi ® tīklam.                                                                                                    | Brother Solutions<br>Centrā1 |

<sup>1</sup>Apmeklējiet <u>solutions.brother.com/manuals.</u>

## Svarīga piezīme

 Šī dokumentācija ir paredzēta gan MFC, gan DCP modeļiem. Lasiet 'XXX-XXXX' kā 'MFC/DCPXXXX' (kur XXXX ir Jūsu modeļa nosaukums).

## Tiešsaistes lietotāja rokasgrāmata Jums palīdz gūt visvairāk no Jūsu aparāta

Mēs ceram, ka Jums šis ceļvedis noderēs. Lai uzzinātu vairāk par sava aparāta iezīmēm, lūdzu, apskatiet mūsu *Tiešsaistes lietotāja rokasgrāmatu (Online User's Guide*). Tā piedāvā:

#### Ātrāku navigāciju:

- ✓ Meklēšanas lodziņš
- ✓Navigācijas indekss atsevišķā panelī

#### Saprotamu formātu!

✓Visas tēmas vienā ceļvedī

#### Vienkāršotu izkārtojumu!

✓Instrukcijas soli pa solim

🖌 lezīmju apkopojums lapas augšpusē

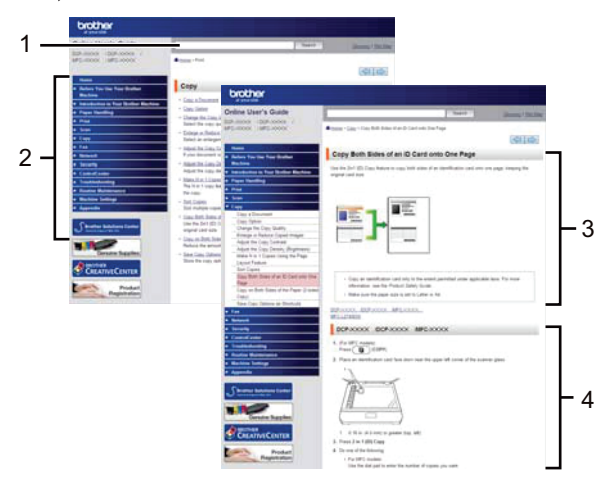

- 1. Meklēšanas lodziņš
- 2. Navigācija
- 3. Apkopojums
- 4. Instrukcijas soli pa solim

#### Lai skatītu Tiešsaistes lietotāja rokasgrāmatas

Lai skatītu *Tiešsaistes lietotāja rokasgrāmatu* un citus pieejamos ceļvežus, apmeklējiet vietni <u>solutions.brother.com/manuals</u>.

(Windows<sup>®</sup>)

Jūs varat arī piekļūt sava aparāta ceļvežiem, izmantojot Brother utilītprogrammas (Brother Utilities). Šis rīks ir ietverts standarta instalācijā un, kad tas ir uzstādīts, Jūs varat to atrast saīsnes formā uz darbvirsmas vai atrast, izmantojot Windows® **Start** izvēlni.

## Jautājumi vai problēmas? Apskatiet mūsu BUJ, risinājumus un video tiešsaistē.

Dodieties uz sava modeļa BUJ& traucējummeklēšanas lapu (**FAQs & Troubleshooting**) Brother Solutions centrā vietnē <u>support.brother.com</u>

- Sniedz vairākus meklēšanas veidus
- Parāda saistītos jautājumus papildu informācijai
- Saņem regulārus atjauninājumus, balstoties uz klientu atgriezenisko saiti.

## Vadības paneļa pārskats

Kontroles panelis var atšķirties atkarībā no Jūsu modeļa.

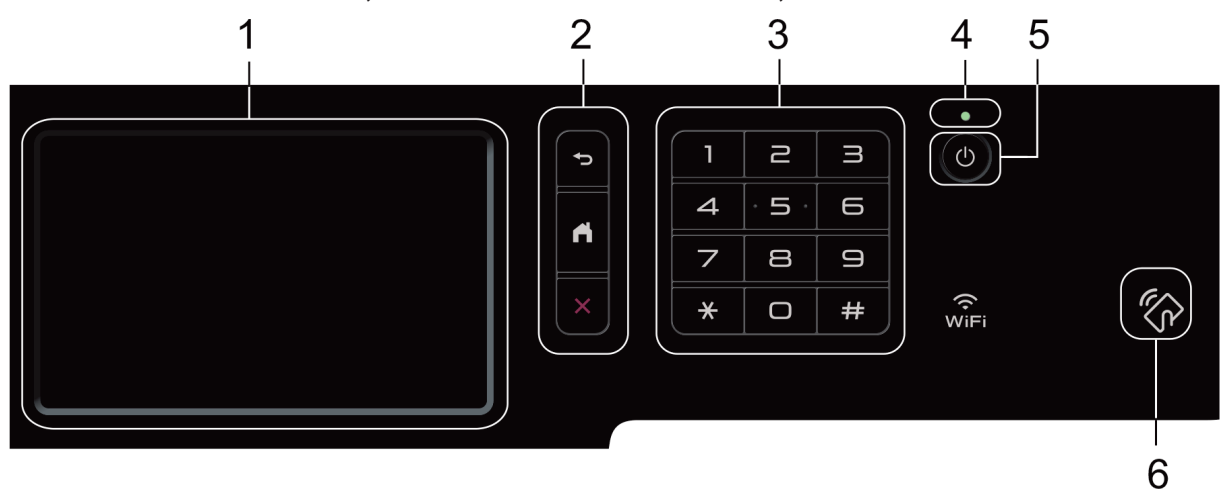

#### 1. Šķidro kristālu displejs (LCD)

Piekļūstiet izvēlnēm un iespējām, nospiežot uz tām skārienjutīgajā ekrānā.

#### 2. Izvēlnes pogas

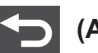

#### (Atpakaļ)

Nospiediet, lai dotos uz iepriekšējo izvēlni.

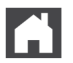

#### (Sākums)

(Atcelt)

Nospiediet, lai dotos uz galveno sākuma izvēlni.

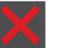

Nospiediet, lai atceltu darbību.

#### 3. Numuru sastādīšanas tastatūra (Ciparu taustiņi)

Spiediet ciparu taustiņus, lai sastādītu telefona vai faksa numurus un ievadītu kopiju skaitu.

#### 4. LED jaudas līmeņa indikators

LED gaismas mirgo atkarībā no aparāta jaudas līmeņa statusa.

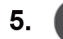

#### O Strāva ieslēgta/izslēgta

- leslēdziet aparātu, nospiežot (<sup>0</sup>).
- Izslēdziet aparātu, nospiežot un pieturot U. LCD ekrānā parādās paziņojums [Shutting Down] [Beidzē] dažas sekundes pirms tas izslēdzas. Ja Jums ir pieslēgts ārējais telefons vai TAD, tas vienmēr ir pieejams.

#### 6. Tuvā darbības lauka sakaru (NFC) lasītājs (MFC-L8900CDW/MFC-L9570CDW)

Jūs varat izmantot kartes autentifikāciju, pieliekot IC karti uz NFC lasītāja uz kontroles paneļa.

Ja Jūsu Android™ ierīce atbalsta NFC iezīmi, Jūs varat drukāt no savas ierīces vai skenēt dokumentus tādā pašā veidā.

## Kā navigēt skārienjutīgo LCD

Lai darbotos ar LCD ekrānu, nospiediet uz tā pirkstu. Lai ekrānā parādītos iespējas un Jūs tām varētu piekļūt, slidiniet pa kreisi, pa labi, uz augšu vai uz leju, vai nospiediet ◀ ► vai ▲ ▼ uz LCD ekrāna, lai ritinātu sarakstu.

#### **SVARĪGI**

NESPIEDIET LCD ekrānu ar asu priekšmetu, piemēram, pildspalvu vai irbuli. Tas var sabojāt aparātu.

#### PIEZĪME

NEAIZTIECIET aparātu uzreiz pēc tās pieslēgšanas strāvai vai aparāta ieslēgšanas. Tas var izraisīt kļūdu.

## Skārienjutīgā LCD ekrāna pārskats

#### DCP-L8410CDW/ MFC-L8690CDW

Jūs varat izvēlēties no diviem ekrānu veidiem, ko iestatīt par galveno sākuma ekrānu: sākuma ekrāni un saīsņu ekrāni. Kad tiek parādīts sākuma ekrāns, slidiniet pa kreisi vai pa labi, nospiediet ◀ vai ▶, lai redzētu citus sākuma ekrānus.

Galvenais sākuma ekrāns parāda aparāta statusu, kas aparāts atrodas dīkstāves režīmā. Kad parādās šis ekrāns, tas norāda, ka Jūsu aparāts ir gatavs nākamajai komandai.

Ja ir iespējota Active Directory® autentifikācija vai LDAP autentifikācija, aparāta kontroles panelis ir bloķēts.

Pieejamās iezīmes atšķiras atkarībā no Jūsu modeļa.

#### Sākuma ekrāns: Ekrāns 1

Sākuma ekrāns sniedz piekļuvi tādām iezīmēm kā fakss, kopēšana un skenēšana.

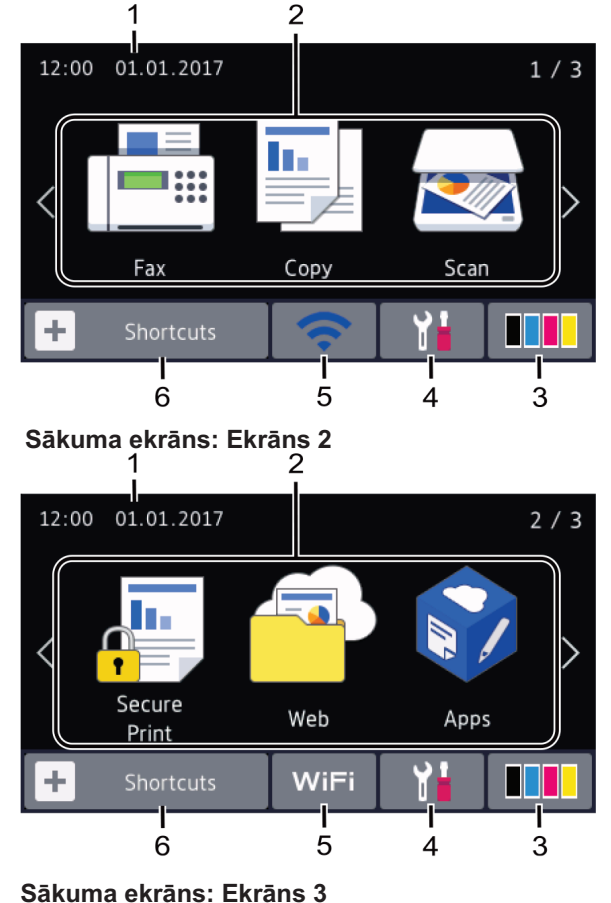

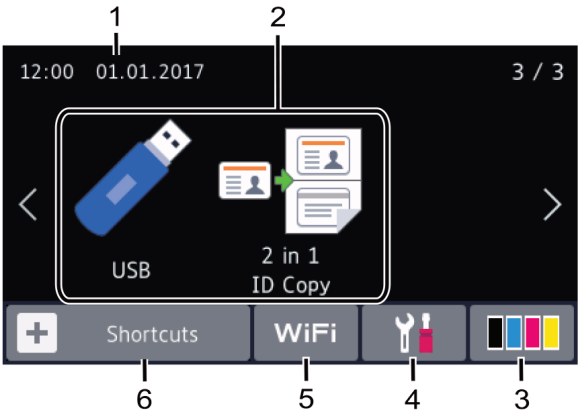

#### Saīsņu ekrāns

Izveidojiet saīsnes bieži pielietojamām darbībām, piemēram, faksa sūtīšana, kopēšana, skenēšana un tīkla satura izmantošana.

Ir pieejamas astoņas saīsņu cilnes ar sešām saīsnēm katrā saīsnes cilnē. Kopumā ir pieejamas 48 saīsnes.

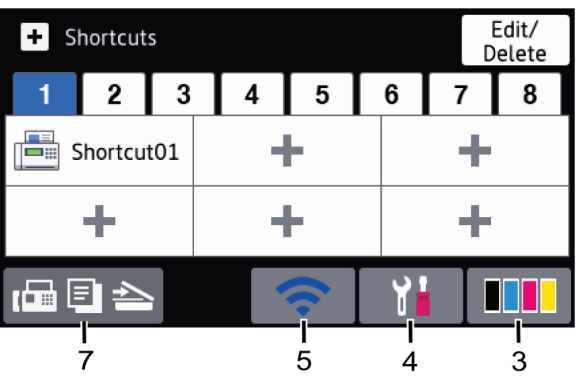

1. Laiks un datums

Parāda datumu un laiku, kas ir uzstādīts aparātā.

- 2. Režīmi
  - 📑 [Fakss]

Nospiediet, lai piekļūtu faksa režīmam.

• 🔄 [Kopēšana]

Nospiediet, lai piekļūtu kopēšanas režīmam.

• 🛃 [Skenēšana]

Nospiediet, lai piekļūtu skenēšanas režīmam

• 🛺 [Nodrošināta drukāšana]

Nospiediet, lai piekļūtu nodrošinātas drukāšanas iespējai.

## Tīkls]

Nospiediet, lai pieslēgtu Brother aparātu internetam.

#### 📝 [Aplikācijas]

Nospiediet, lai pieslēgtu Brother aparātu Brother Apps pakalpojumam.

#### 🖉 [USB]

Nospiediet, lai piekļūtu USB izvēlnei un izvēlētos iespēju [Scan to USB] [Skenēt uz USB] vai [Direct Print] [Tiešā drukāšana].

#### 📳 [2 in 1 ID kopija]

Nospiediet, lai piekļūtu 2 in 1 ID Copy iespējai.

#### 3. (Toneris)

Parāda atlikušo tonera kalpošanas ilgumu. Nospiediet, lai piekļūtu [Toner] [Toneris] izvēlnei.

#### 4. 👔 (lestatījumi)

Nospiediet, lai piekļūtu [Settings] [lestatījumi] izvēlnei. Ja ir ieslēgta iestatījumu slēdzene, uz LCD ekrāna parādās slēdzenes ikona. Jums ir jāatbloķē aparāts, lai mainītu iestatījumus.

#### 5. WiFi vai

#### (Bezvadu tīkla statuss)

Nospiediet, lai konfigurētu bezvadu iestatījumus.

Ja izmantojat bezvadu pieslēgumu, četru līmeņu indikators ekrānā parāda attiecīgā brīža bezvadu signāla stiprumu.

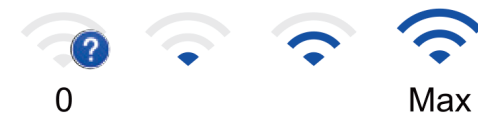

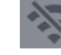

Bezvadu LAN atspējots

6. + [Saīsnes]

Nospiediet, lai piekļūtu [Shortcuts] [Saīsnes] ekrānam.

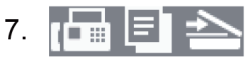

#### (Sākuma ekrāns)

Nospiediet, lai piekļūtu sākuma ekrāniem.

#### Jauns fakss

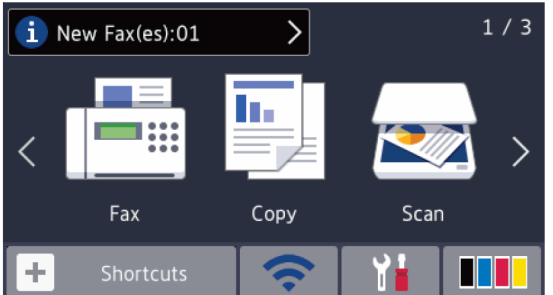

Kad [Fax Preview] [Saksa priekšskatījums] ir ieslēgts [On], jauno faksu skaits, ko Jūs esat saņēmis, parādā ekrāna augšpusē.

#### Brīdinājuma ikona

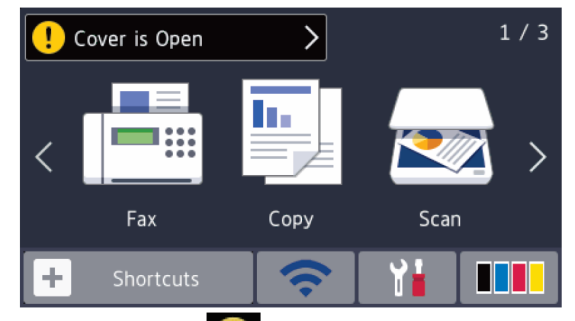

Brīdinājuma ikona **()** parādās, kad ir aktuāls kļūdas vai apkopes paziņojums; nospiediet, lai to apskatītu, tad nospiediet **()**, lai atgrieztos gatavības režīmā.

#### PIEZĪME

Šī produkta burtraksts pieņem burtrakstu no ARPHIC TECHNOLOGY CO., SIA.

#### MFC-L8900CDW/ MFC-L9570CDW

Jūsu aparātam ir astoņi cilņu ekrāni (Sākuma ekrāni). Katrs sākuma ekrāns var saturēt līdz astoņām ikonām, ko var pielietot funkcijām, aparāta iestatījumiem un saīsnēm.

Kopumā uz Sākuma ekrāna var novietot 64 ikonas pēc nepieciešamības.

Galveno sākuma ekrānu var izvēlēties no Sākuma ekrāniem.

Izmantojiet [Admin Settings] [Vadības iestatījumi] izvēlni nosaukumiem un pārkārtojiet ikonas.

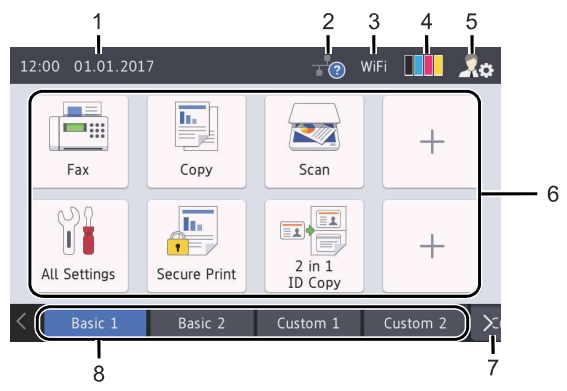

#### 1. (Vadu LAN statuss)

Parāda aparātā uzstādīto datumu un laiku.

Šo zonu arī izmanto, lai parādītu kļūdu vai apkopes paziņojumus.

#### 2. (Wired LAN Status)

Nospiediet, lai konfigurētu vadu LAN iestatījumus.

lkona parāda attiecīgā momenta bezvadu statusu.

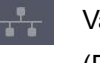

Vadu LAN atspējots (Pelēka)

Vadu LAN iespējots (Balta)

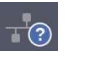

Nav kabeļa pieslēguma vai Bezvadu LAN ir pieslēgts

3. WIE vai 🛜 (Bezvadu statuss)

Nospiedie, lai konfigurētu bezvadu iestatījumus.

Ja izmantojat bezvadu pieslēgumu, četru līmeņu indikators ekrānā parāda attiecīgā brīža bezvadu signāla stiprumu.

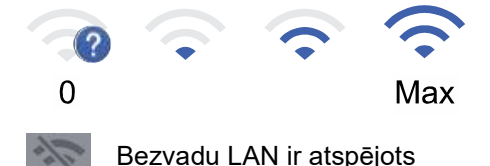

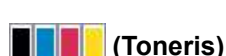

4.

Parāda atlikušo tonera kalpošanas ilgumu. Nospiediet, lai piekļūtu [Toner] [Toneris] izvēlnei.

#### 5. S. (Administratora iestatījumi)

Nospiediet, lai piekļūtu [Admin Settings] [Administratora iestatījumi] izvēlnei.

Papildu informācijai skatiet *Lietotāja rokasgrāmatu: Jūsu aparāta pielāgošana.* 

#### 6. Funkciju ikonas, iestatījumu ikonas un saīsņu ikonas

Sekojošie apraksti izskaidro pamata ikonas un iezīmes. Pieejamās iezīmes atšķiras atkarībā no Jūsu modeļa.

#### • 🎬 [Visi iestatījumi]

Nospiediet, lai piekļūtu aparāta iestatījumu izvēlnei.

• Fakss]

Nospiediet, lai piekļūtu faksa režīmam.

• 🖳 [Kopēšana]

Nospiediet, lai piekļūtu kopēšanas režīmam.

• 🛃 [Skenēšana]

Nospiediet, lai piekļūtu skenēšanas režīmam.

• 🛺 [Nodrošināta drukāšana]

Nospiediet, lai piekļūtu [Secure Print] iespējai.

• 🏹 [USB]

Nospiediet, lai piekļūtu USB izvēlnei un izvēlieties [Scan to USB] [Skenēt uz USB] vai] [Direct Print] [Tiešā drukāšana] iespējām.

• 🤷 [Tīkls]

Nospiediet, lai pieslēgtu Brother aparātu interneta pakalpojumam.

• 🛐 [Aplikācijas]

Nospiediet, lai pieslēgtu Brother aparātu Brother Apps pakalpojumam.

🖬 🐺 [2 in 1 ID kopija]

Nospiediet, lai piekļūtu iespējai 2 in 1 ID.

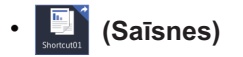

Nospiediet, lai piekļūtu radītajām saīsnēm biežāk pielietotajām darbībām, piemēram, faksa sūtīšanai, kopēšanai, skenēšanai un tīkla satura izmantošanai.

#### 7. Ciļņu ritināšanas pogas

Nospiediet, lai redzētu visas cilnes.

#### 8. Sākuma cilnes

Nospiediet, lai redzētu sākuma ekrānu.

#### Jauns fakss

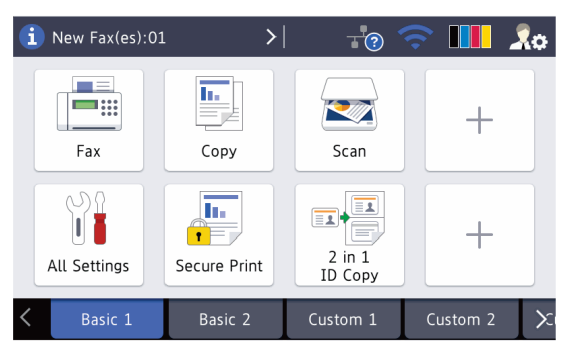

Kad [Fax Preview] [Faksa priekšskatījums] ir iestatīts režīmā [On] [Ieslēgts], Jūsu atmiņā saņemto jauno faksu skaits parādās ekrāna augšpusē.

#### Brīdinājuma ikona

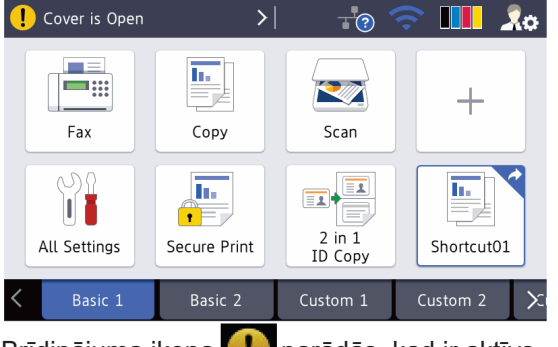

Brīdinājuma ikona parādās, kad ir aktīvs kļūdas vai apkopes paziņojums. Spiediet uz ziņu zonas, lai to apskatītu, un tad spiediet , lai atgrieztos galvenajā sākuma ekrānā.

#### PIEZĪME

Šī produkta burtraksts pieņem burtrakstu no ARPHIC TECHNOLOGY CO., SIA.

2

## levietojiet papīru

## levietojiet papīru papīrturī

Izmantojiet papīrturi, drukājot uz sekojošiem materiāliem:

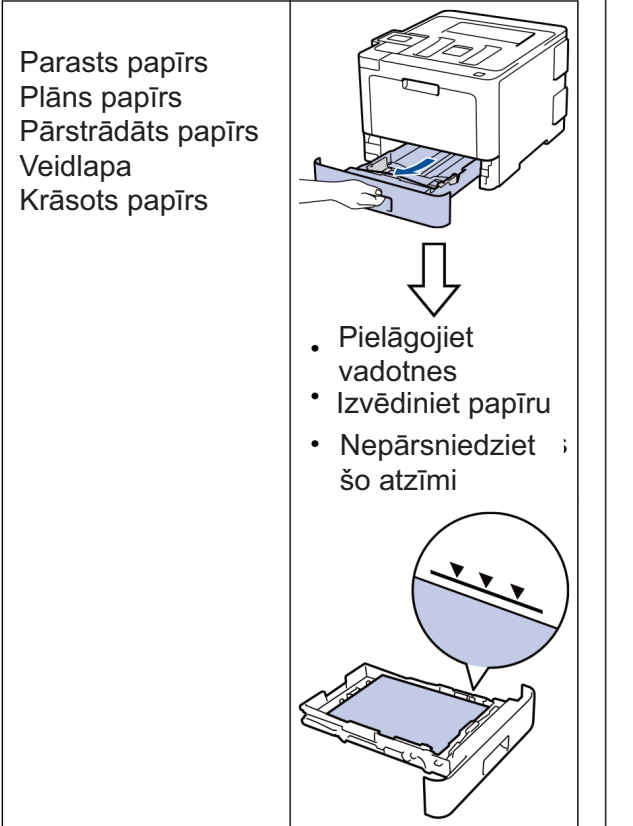

Papildu informācijai skatiet *Tiešsaistes lietotāja rokasgrāmatu: papīra ievietošana papīrturī.* 

## levietojiet papīru daudzfunkciju teknē (MP teknē)

Izmantojiet daudzfunkciju tekni, kad drukājat uz sekojošiem materiāliem:

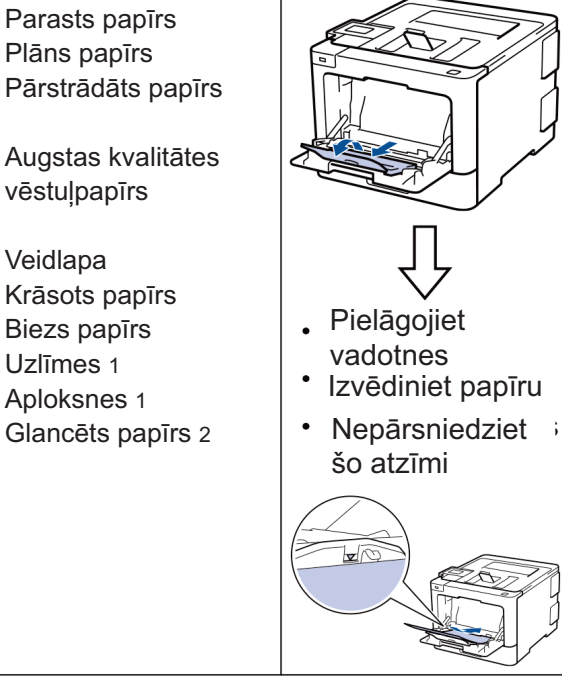

- 1 Atveriet aizmugurējo vāku (paceliet izvades tekni) pirms drukāšanas, lai drukātais papīrs izdrukātos izejas teknē ar drukas pusi uz augšu.
- 2 Kad Jūs drukājat uz glancēta papīra, iestatiet tikai vienu lapu daudzfunkciju teknē.

Papildu informācijai skatīt *Tiešsaistes lietotāja* rokasgrāmatu: ielādēt un drukāt, izmantojot daudzfunkciju tekni (MP tekni).

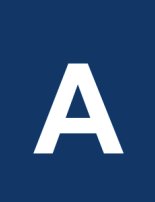

## Traucējummeklēšana

Izmantojiet šo sadaļu, lai atrisinātu problēmas, kas var rasties, lietojot Brother aparātu.

## Nosakiet problēmu

Pat tad, ja šķiet, ka aparātam ir radusies problēma, Jūs varat lielāko daļu problēmu atrisināt pats.

Vispirms pārbaudiet sekojošo:

- Aparāta strāvas kabelis ir pareizi savienots un aparāts ir ieslēgts.
- Visas aparāta oranžās aizsargdaļas ir noņemtas.
- (Tīkla modeļiem) Piekļuves punkts (bezvadu tīklam), rūteris, centrmezgls ir ieslēgti un savienojuma poga mirgo.
- Papīrs ir ievietots pareizi papīra tvertnē.
- Interfeisa kabeļi ir droši pieslēgti aparātam un datoram.
- Pārbaudiet LCD vai aparāta statusu Brother Status Monitor savā datorā.

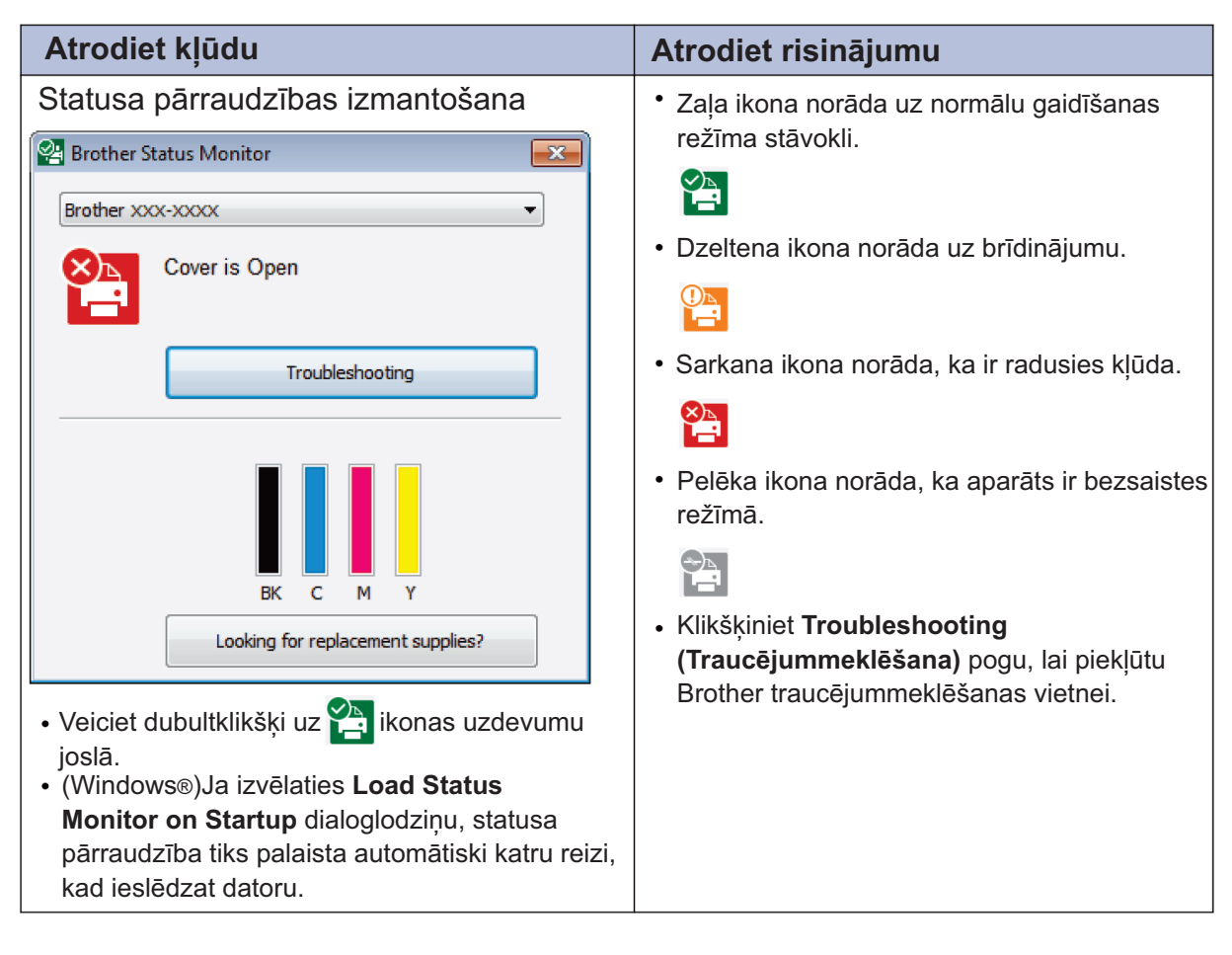

| Atrodiet kļūdu                                                                                                    | Atrodiet risinājumu                                                                                                    |
|----------------------------------------------------------------------------------------------------|----------------------------------------------------------------------------------------------------|
| Izmantojot LCD                                                                                                    | 1. Sekojiet paziņojumiem LCD ekrānā.                                                                                                    |
| Cover is Open       1 / 3         Fax       Copy       Scan         Shortcuts       Image: Construct of the second of the second of the | <ol> <li>Ja nevarat atrisināt kļūdu, skatiet Tiešsaistes<br/>lietotāja rokasgrāmatu: Kļūdu un apkopes<br/>paziņojumi (Online User's Guide: Error and<br/>Maintenance Messages) vai BUJ &amp;<br/>Traucējummeklēšana (FAQs &amp;<br/>Troubleshooting) Brother<br/>Solutions centrā vietnē<br/>support.brother.com.</li> </ol> |

## Kļūdu un apkopes paziņojumi

Informācijai par visbiežākajiem kļūdu un apkopes paziņojumiem skatīt *Tiešsaistes lietotāja rokasgrāmatu.* 

Lai apskatītu Tiešsaistes lietotāja rokasgrāmatu un citus pieejamos ceļvežus, apmeklējiet vietni <u>solutions.brother.com/manuals.</u>

## Dokumentu un papīra sastrēgumi

Kļūdas paziņojums norāda, kur tieši aparātā papīrs ir iestrēdzis.

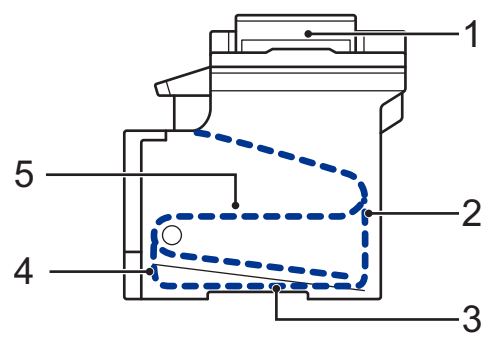

Kļūdu paziņojumi:

- 1. Document Jam (Dokumentu sastrēgums)
- 2. Jam Rear (Sastrēgums aizmugurē)
- 3. Jam 2-sided (Divpusējs sastrēgums)
- 4. Jam Tray (Sastrēgums papīrturī)
- 5. Jam Inside (Sastrēgums iekšpusē)

## Bezvadu pieslēguma risinājumi

Ja Jūs nevarat pieslēgt savu Brother aparātu bezvadu tīklam, skatiet sekojošo:

- Tiešsaistes lietotāja rokasgrāmata: Drukāt WLAN ziņojumu
- Ātrās uzstādīšanas rokasgrāmata: Alternatīvā bezvadu iestatīšana

Lai skatītu Tiešsaistes lietotāja rokasgrāmatu un citus pieejamos ceļvežus, apmeklējiet vietni solutions.brother.com/manuals.

## Informācija par Atbilstību Komisijas Regulai 801/2013

| Modeļa nosaukums | Strāvas patēriņš<br>Tīklierosas gatavības režīms |
|------------------|--------------------------------------------------|
| DCP-L8410CDW     | Aptuveni 1,4 W                                   |
| MFC-L8690CDW     | Aptuveni 1,4 W                                   |
| MFC-L8900CDW     | Aptuveni 1,6 W                                   |
| MFC-L9570CDW     | Aptuveni 1,6 W                                   |

<sup>1</sup> Visas tīkla pieslēgvietas ir aktivizētas un pieslēgtas

#### <u>Kā iespējot/ atspējot bezvadu LAN tīklu</u> (DCP-L8410CDW/MFC-L8690CDW/MFC-L8900CDW/MFC-L9570CDW)

Lai ieslēgtu vai izslēgtu bezvadu tīkla savienojumu, nospiediet [Settings] >[All Settings] > [Network] > [WLAN] > [WLAN enable][On][Ieslēgts] vai [Off] [Izslēgts].

Ja Jūsu aparāts sākuma ekrānā parāda [All Settings], izlaidiet [Settings] [lestatījumi] izvēlni.

## Drukājiet, izmantojot savu mobilo iekārtu

Brother iPrint&Scan Jums ļauj izmantot Jūsu Brother aparāta iezīmes tieši no Jūsu mobilās iekārtas, neizmantojot datoru.

Mobilās drukāšanas/ skenēšanas rokasgrāmata, kas paredzēta Brother iPrint&Scan iespējai satur informāciju par drukāšanu no Jūsu mobilās iekārtas.

Dodieties uz sava modeļa **Rokasgrāmatu** (**Manuals**) lapu Brother Solutions centrā vietnē <u>support.brother.com</u>, lai skatītu ceļvedi.

## Piederumi

Kad pienāk laiks piederumu, piemēram, tonera vai veltņa nomaiņai, parādīsies kļūdas paziņojums uz Jūsu aparāta vadības paneļa vai statusa pārraudzības lodziņā. Papildu informācijai par piederumiem Jūsu aparātam apmeklējiet vietni <u>www.brother.com/original/index.html</u> vai sazinieties ar vietējo Brother izplatītāju.

| Piederumu modeļa nosaukums atšķirsies atkarībā no Jūsu valsts un reģiona. |                                                                                                    |                                                                                                    |                                                |
|---------------------------------------------------------------------------|----------------------------------------------------------------------------------------------------|----------------------------------------------------------------------------------------------------|------------------------------------------------|
| Piederumu<br>vienības                                                     | Piederumu modeļa<br>nosaukums                                                                                               | Aptuvenais mūža ilgums<br>(lapu daudzums)                                                                                                    | Atbilstošie modeļi                             |
| Tonera<br>kasetne                                                         | Standarta toneris<br>• Melns:<br>TN-421BK<br>• Ciāna:<br>TN-421C<br>• Madženta:<br>TN-421M<br>• Dzeltens:<br>TN-421Y        | <ul> <li>Melns:<br/>Aptuveni 3,000<br/>lapas<sup>12</sup></li> <li>Ciāns / Madženta /<br/>Dzeltens:<br/>Aptuveni 1,800<br/>lapas<sup>12</sup></li> </ul> | DCP-L8410CDW/<br>MFC-L8690CDW/<br>MFC-L8900CDW |
|                                                                           | Augstas ražības toneris:<br>• Melns:<br>TN-423BK<br>• Ciāna:<br>TN-423C<br>• Madženta:<br>TN-423M<br>• Dzeltens:<br>TN-423Y | <ul> <li>Melns:<br/>Aptuveni 6,500<br/>lapas <sup>12</sup></li> <li>Ciāns / Madženta /<br/>Dzeltens: Aptuveni 4,000<br/>lapas <sup>12</sup></li> </ul>   | DCP-L8410CDW/<br>MFC-L8690CDW/<br>MFC-L8900CDW |

**B** Pielikums

| Piederumu<br>vienības              | Piederumu modeļa<br>nosaukums                                                                                                    | Aptuvenais mūža ilgums<br>(lapu daudzums)                                                                                                    | Atbilstošie modeļi                                              |
|------------------------------------|----------------------------------------------------------------------------------------------------|----------------------------------------------------------------------------------------------------|-----------------------------------------------------------------|
| Tonera<br>kasetne<br>(turpinājums) | <ul> <li>Īpaši augsta ražīguma<br/>toneris:</li> <li>Melns:<br/>TN-426BK</li> <li>Ciāna:<br/>TN-426C</li> <li>Madženta:<br/>TN-426M</li> <li>Dzeltens:<br/>TN-426Υ</li> </ul> | <ul> <li>Melns:<br/>Aptuveni 9,000<br/>lapas <sup>12</sup></li> <li>Ciāns / Madženta /<br/>Dzeltens:<br/>Aptuveni 6,500<br/>lapas <sup>12</sup></li> </ul> | MFC-L8900CDW                                                    |
|                                    | Ultra augsta ražīguma<br>toneris:<br>• Melns:<br>TN-910BK<br>• Ciāna:<br>TN-910C<br>• Madženta:<br>TN-910M<br>• Dzeltens:<br>TN-910Y                                          | <ul> <li>Melns:<br/>Aptuveni 9,000<br/>lapas <sup>12</sup></li> <li>Ciāns / Madženta /<br/>Dzeltens:<br/>Aptuveni 9,000<br/>lapas <sup>12</sup></li> </ul> | MFC-L9570CDW                                                    |
|                                    | Iekšējais toneris:<br>(Ar to ir aprīkots Jūsu<br>aparāts)                                                                                                    | <ul> <li>Melns:<br/>Aptuveni 3,000<br/>lapas <sup>12</sup></li> <li>Ciāns / Madženta /<br/>Dzeltens:<br/>Aptuveni 1,800<br/>lapas <sup>12</sup></li> </ul> | DCP-L8410CDW/<br>MFC-L8690CDW/<br>MFC-L8900CDW                  |
|                                    |                                                                                                    | <ul> <li>Melns:<br/>Aptuveni 6,500<br/>lapas <sup>12</sup></li> <li>Ciāns / Madženta /<br/>Dzeltens:<br/>Aptuveni 6,500<br/>lapas <sup>12</sup></li> </ul> | MFC-L9570CDW                                                    |
| Veltnis                            | • DR-421CL                                                                                                    | • Aptuveni 30,000<br>lapas ³                                                                                                    | DCP-L8410CDW/<br>MFC-L8690CDW/<br>MFC-L8900CDW/<br>MFC-L9570CDW |

| Piederumu<br>vienības     | Piederumu modeļa<br>nosaukums | Aptuvenais mūža ilgums<br>(lapu daudzums) | Atbilstošie modeļi                                              |
|---------------------------|-------------------------------|-------------------------------------------|-----------------------------------------------------------------|
| Lente                     | • BU-330CL                    | • Aptuveni 50,000<br>lapas ⁴              | DCP-L8410CDW/<br>MFC-L8690CDW/<br>MFC-L8900CDW/<br>MFC-L9570CDW |
| Izlietotā<br>tonera kaste | • WT-320CL                    | • Aptuveni 50,000<br>lapas <sup>2</sup>   | DCP-L8410CDW/<br>MFC-L8690CDW/<br>MFC-L8900CDW/<br>MFC-L9570CDW |

1 Aptuvenais kasetņu ražīgums ir noteikts saskaņā ar ISO/IEC 19798.

2 A4 jeb vēstules formāta 1-pusējas lapas.

<sup>3</sup> Aptuveni 30,000 lapas, balstoties uz 1 lapu vienā uzdevumā un 50,000 lapas, balstoties uz 3 lapām vienā uzdevumā [A4/Vēstules formāta vienkāršās lapas].

Lapu skaitu var ietekmēt dažādi faktori, ieskaitot, bet neaprobežojoties ar līdzekļu veidu un izmēru.

4 Aptuveni 50,000 lapas, balstoties uz 1 lapu vienā uzdevumā, un 130,000 lapas, balstoties uz 3 lapām vienā uzdevumā [A4/Vēstules formāta vienkāršāslapas].

Lapu skaitu var ietekmēt dažādi faktori, ieskaitot, bet neaprobežojoties ar līdzekļu veidu un izmēru.

## 

Ja Jūs izmantojat Windows®, veiciet dubultklikšķi uz **Brother Creative Center** ikonas savā darbvirsmā, lai piekļūtu mūsu **BEZMAKSAS** mājas lapai, kas ir izstrādāta kā avots, lai palīdzētu Jums vienkārši radīt un drukāt pielāgotos materiālus pielietošanai biznesam un mājas vajadzībām ar attēliem, tekstu un radošumu.

Macintosh lietotāji var piekļūt Brother Creative Center vietnei, izmantojiet šo adresi: <u>www.brother.com/creativecenter</u>

**B** Pielikums

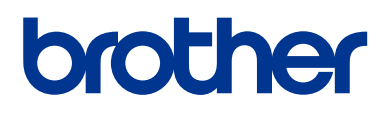

Apmeklējiet mūs globālajā tīmeklī <u>www.brother.com</u>

![](_page_18_Picture_2.jpeg)

![](_page_18_Picture_3.jpeg)

D00E4T001-00 LV Versija 0